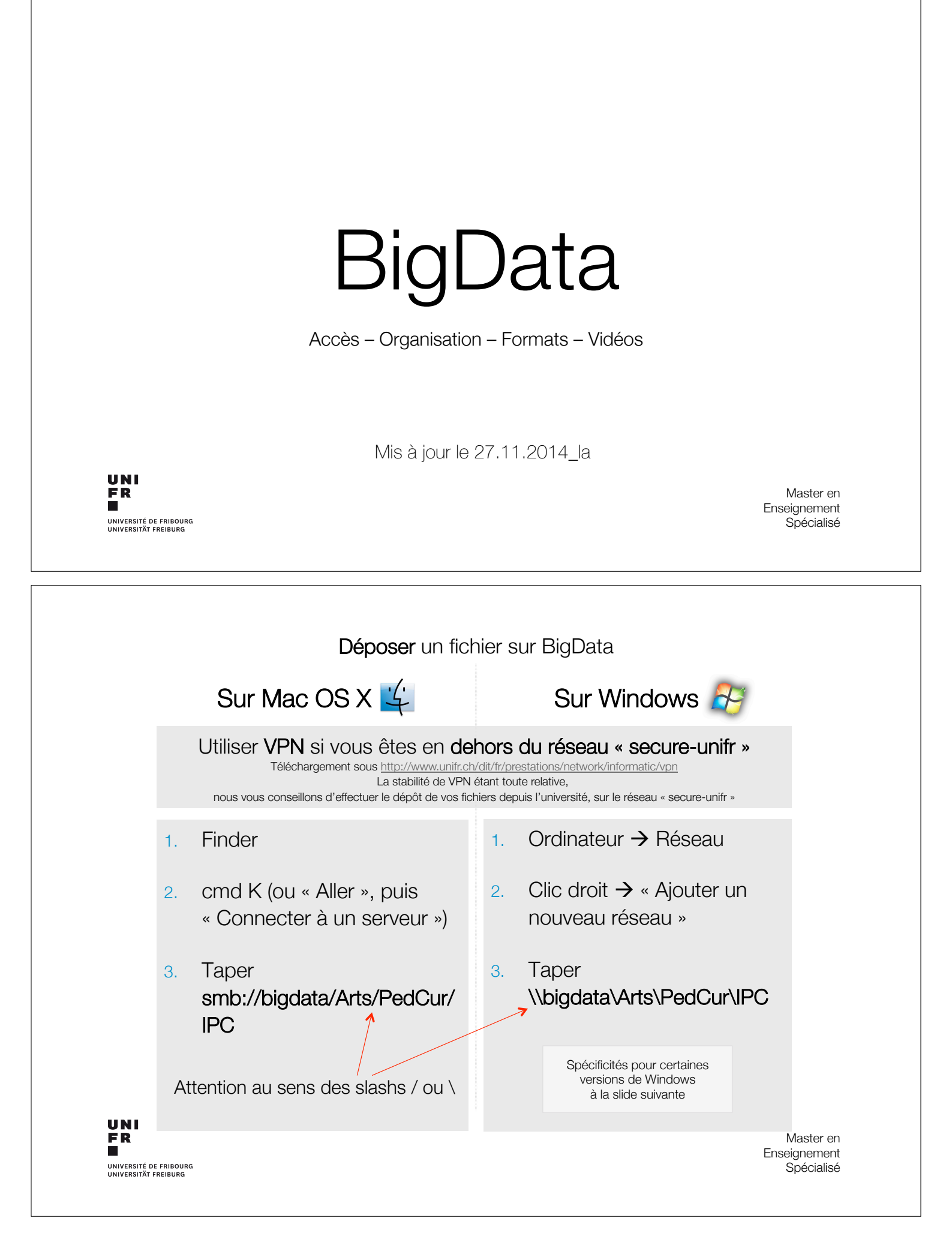

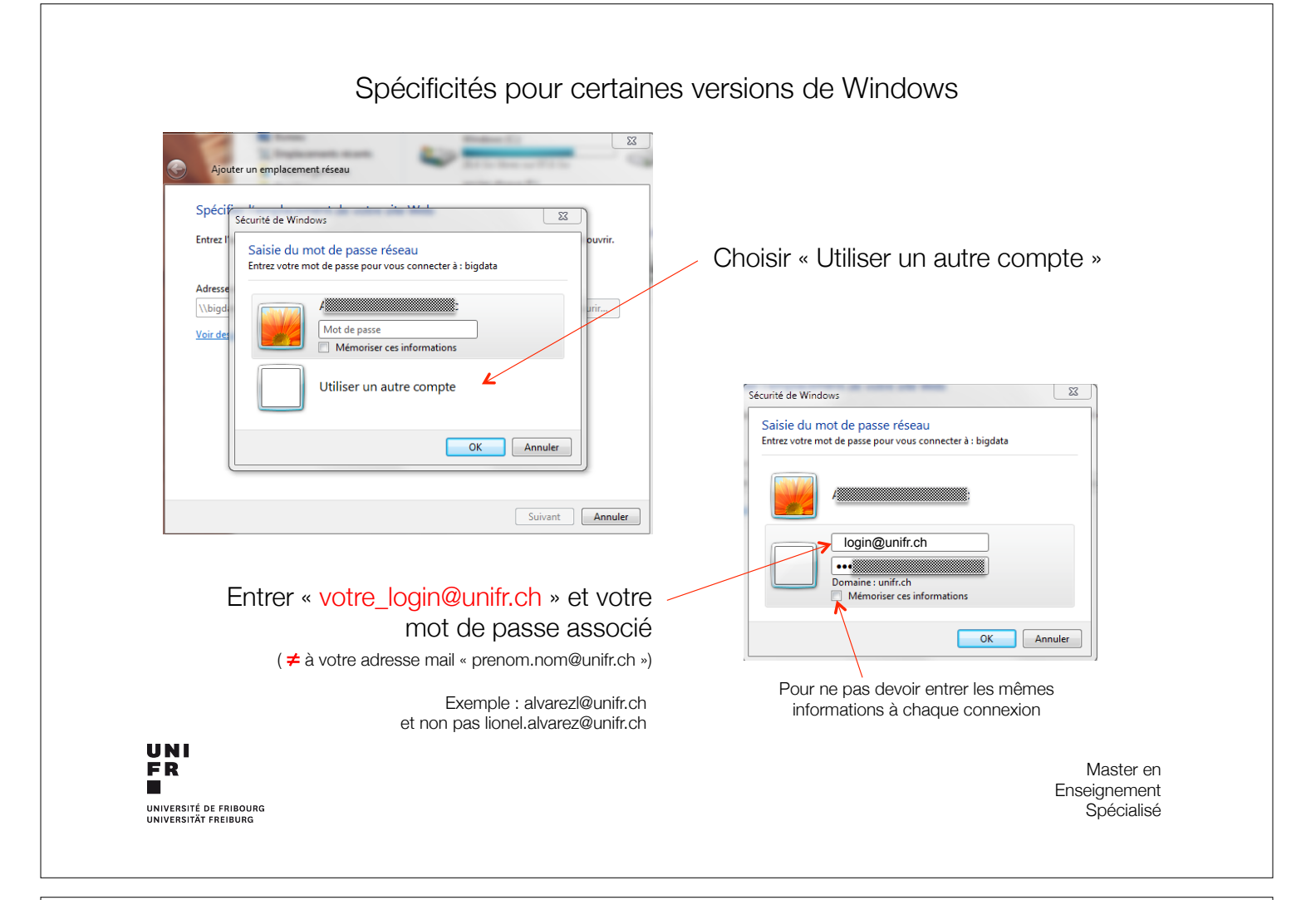

## Exemple d'accès au serveur sur Mac OS X

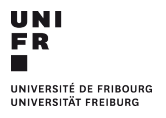

Master en Enseignement Spécialisé

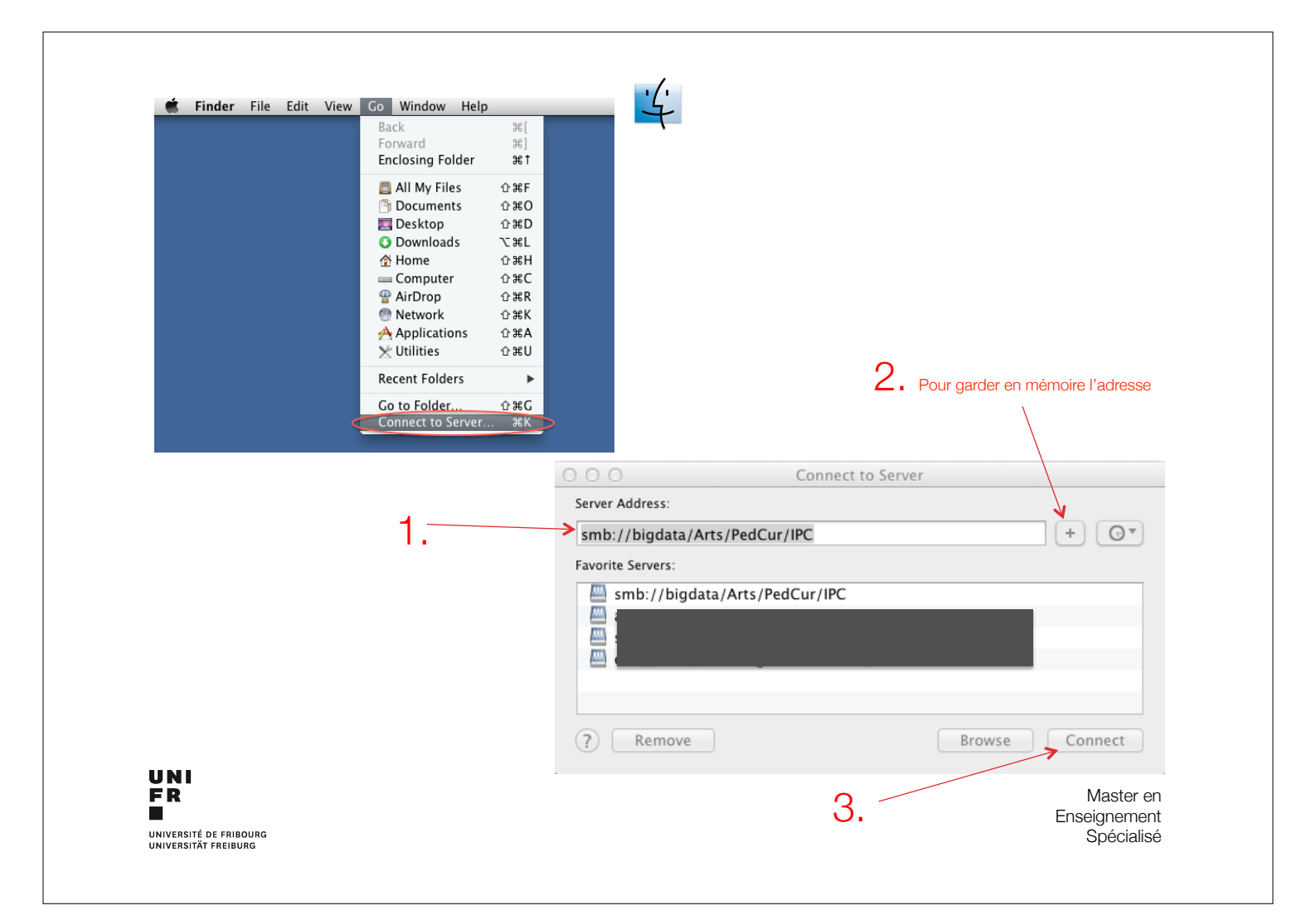

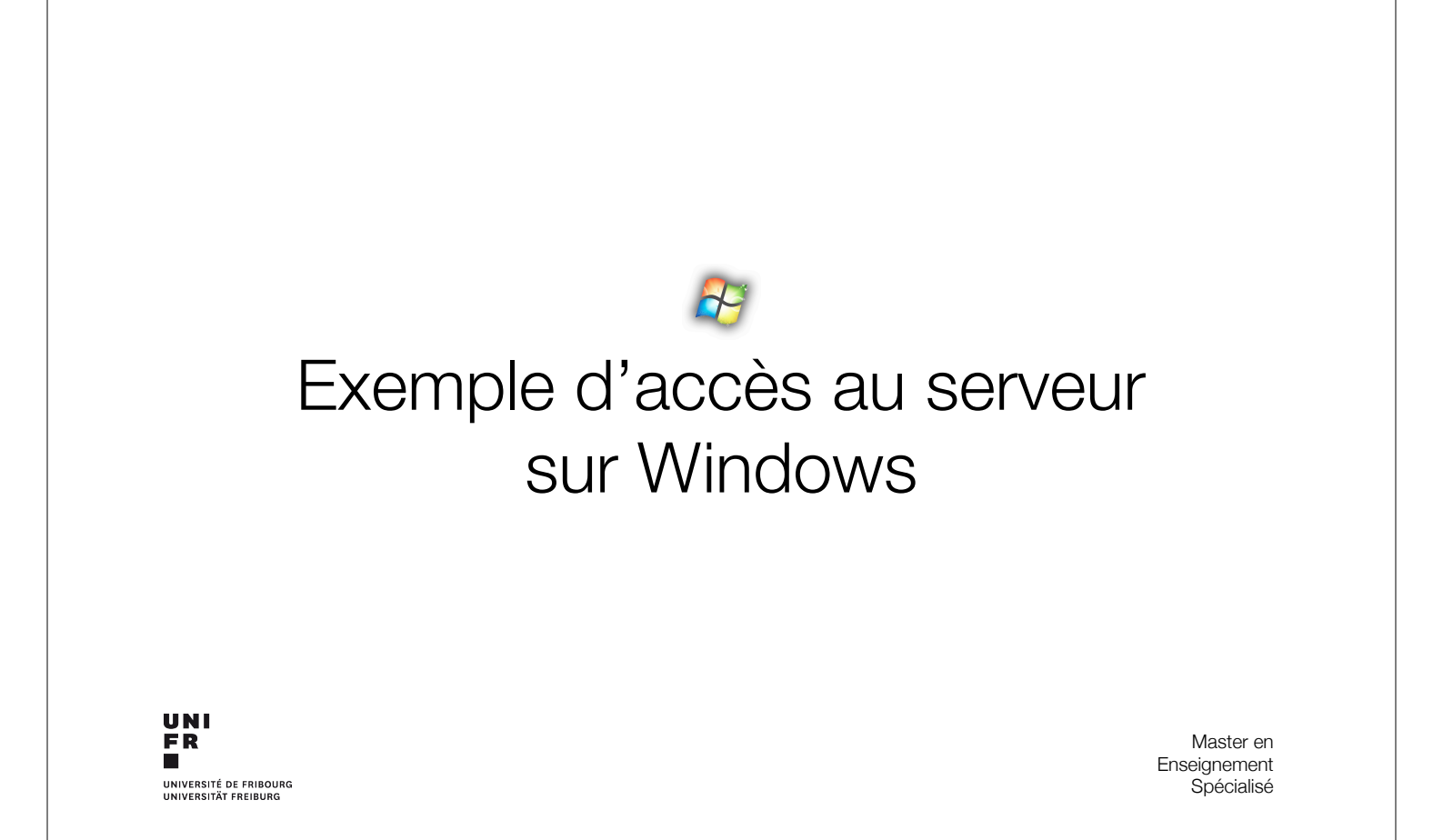

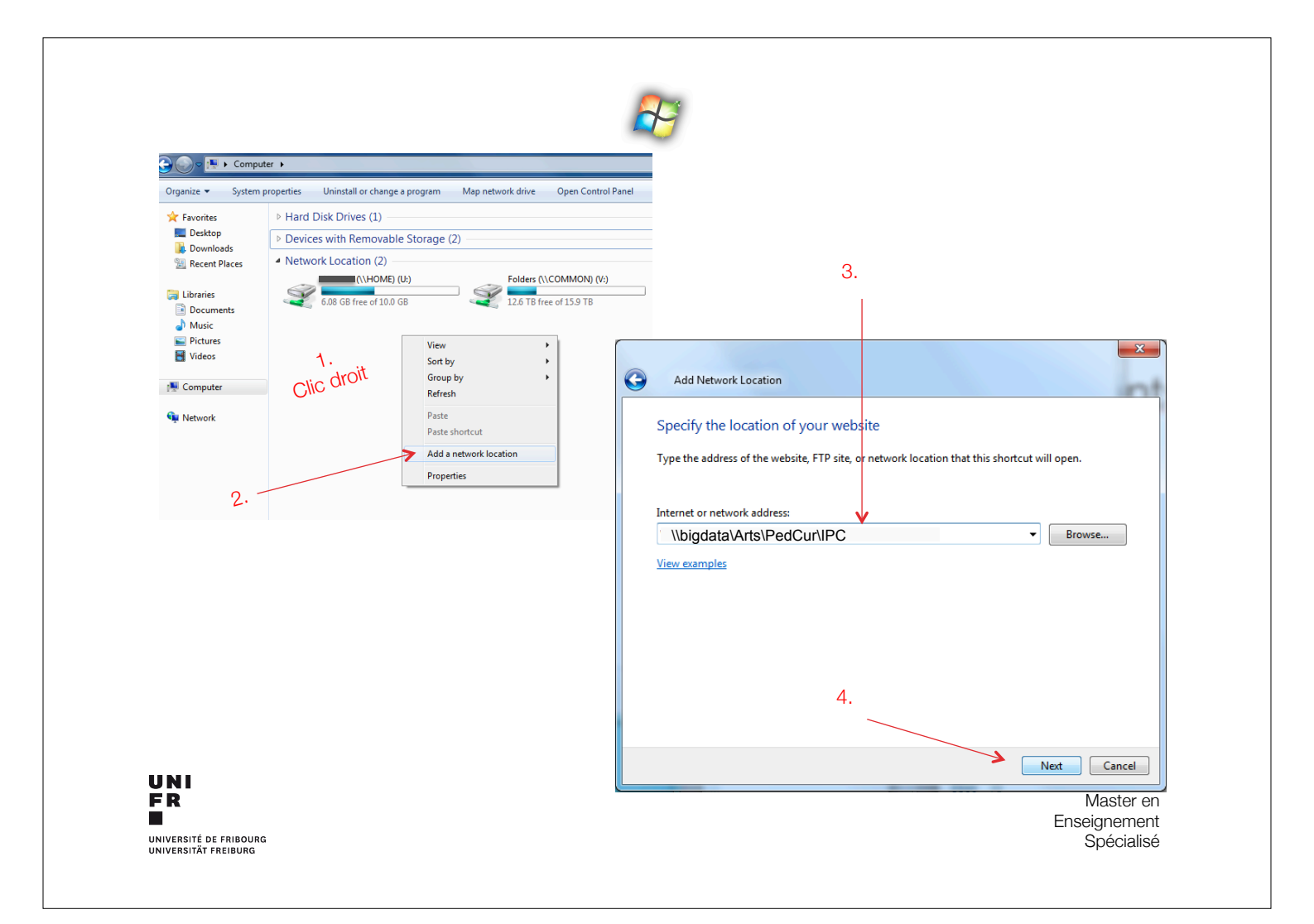

## Dossiers Dossiers « Séminaires de Nominatifs recherche » Sous « rentrée 20?? » Accès Accès Par tous les étudiants du MAES : Par chaque étudiant-e individuellement : dépôt de fichiers uniquement dépôt, lecture et modification Par les chargés de cours : Par les chargés de cours : dépôt, lecture, modification dépôt, lecture, modification Nom des fichiers déposés sur le serveur BigData Uniquement des lettres minuscules, des soulignés \_ , des points . et des chiffres Caractères interdits : accents, espace, ?, !, -, \*, %, &, (, ), /, +, ;, :, ,, <, >, \$, ... Exemple de nom de fichiers : titre\_de\_la\_video\_fp1\_2eme.mov

FR UNIVERSITÉ DE FRIBOURG

Master en Enseignement Spécialisé

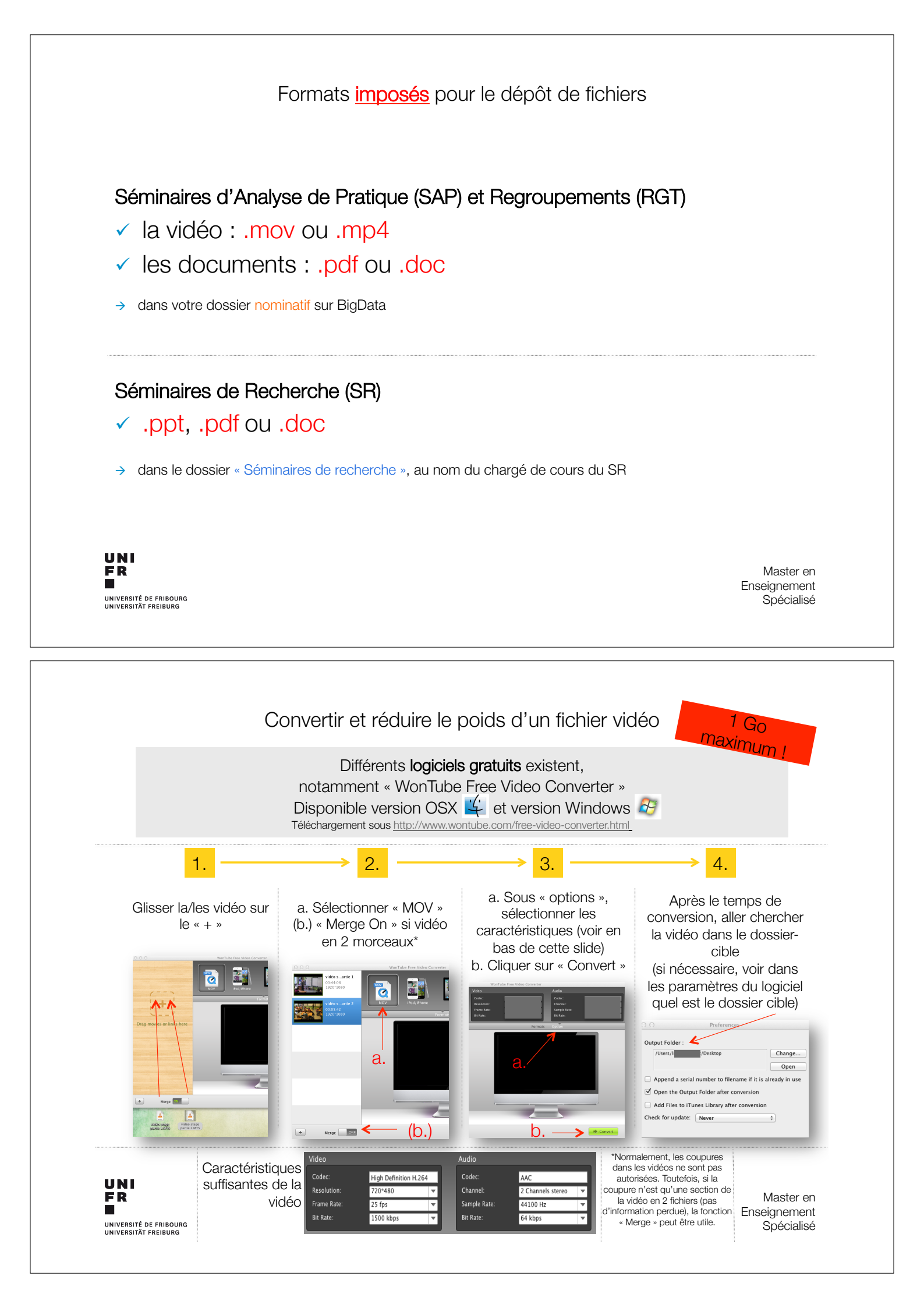

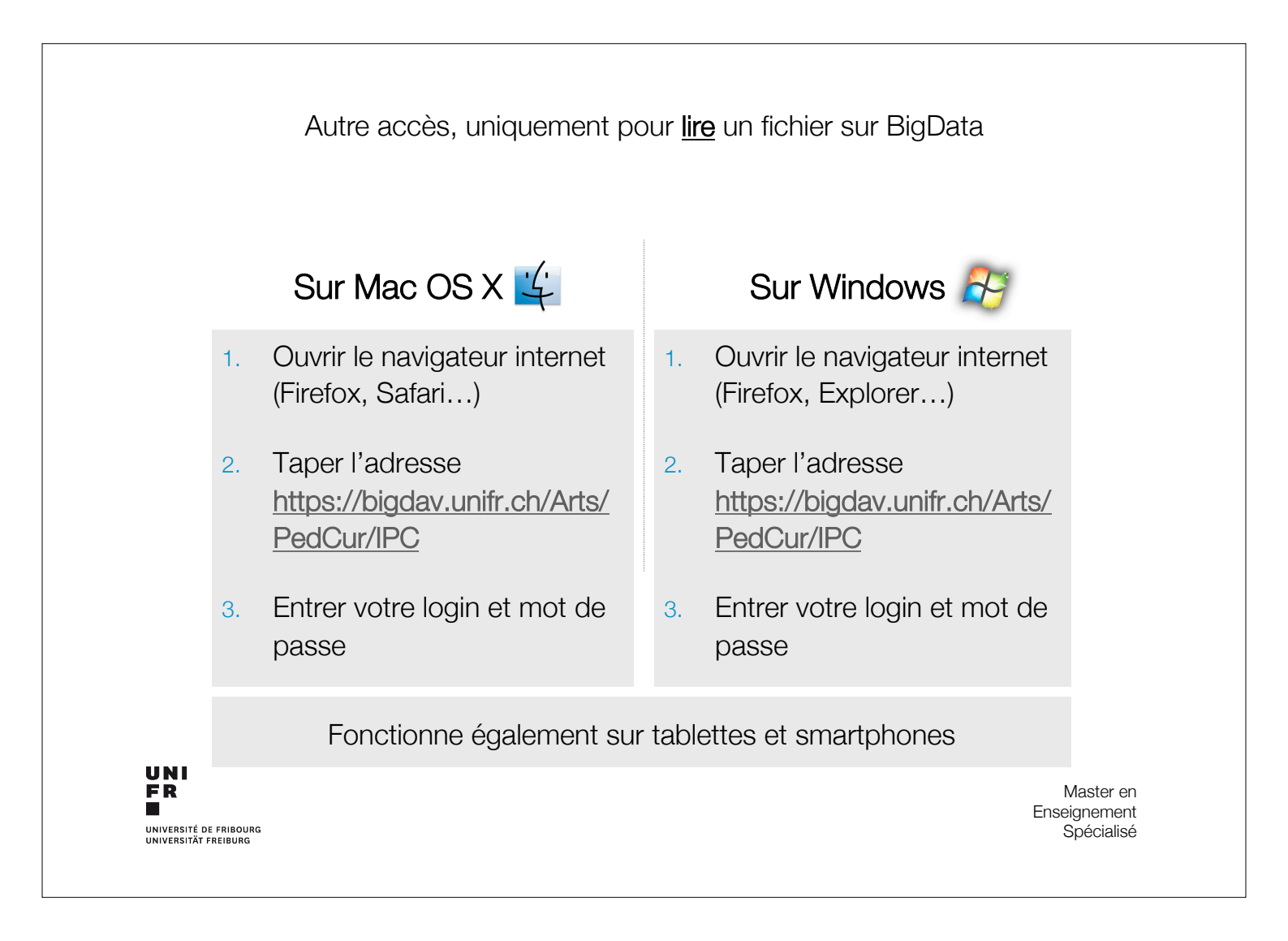